## <母子健康手帳交付手続き 予約日程の取り消し方法>

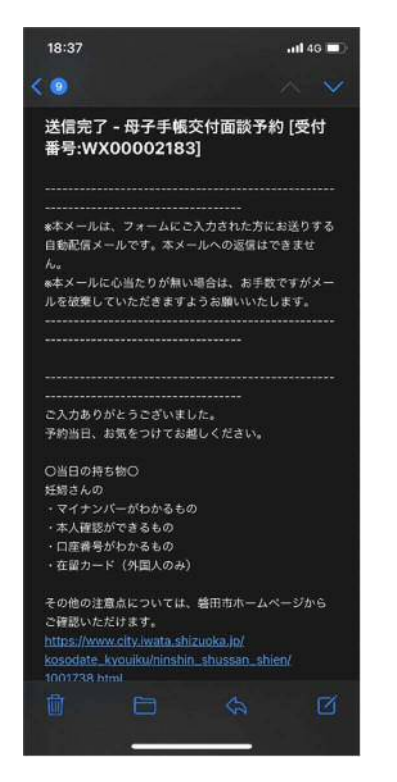

①母子手帳交付面談予約 受付完了メールを開く

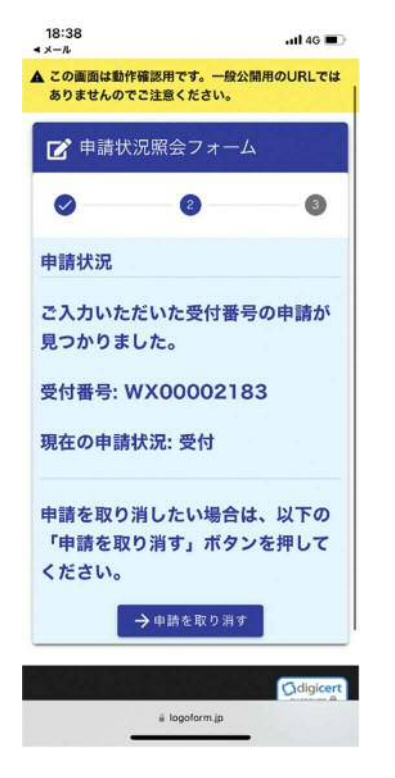

④「→申請を取り消す」 を選択

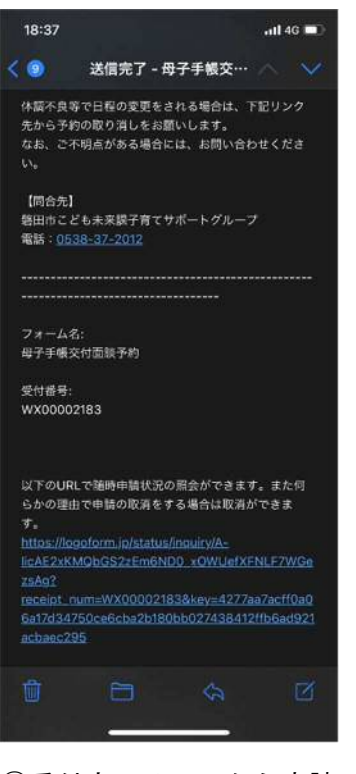

②受付完了メールから申請 状況の照会 URL を開く

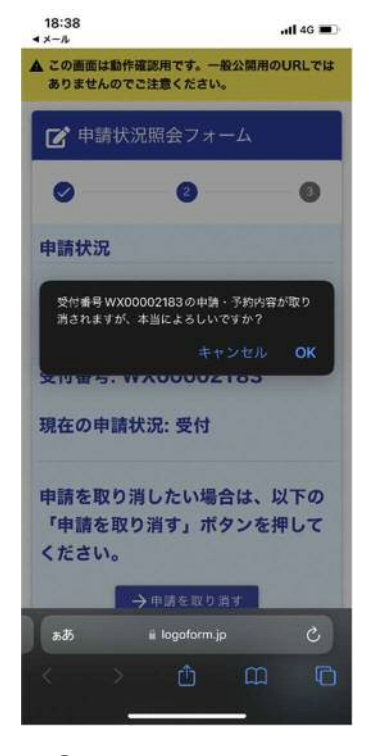

⑤「0K」を選択

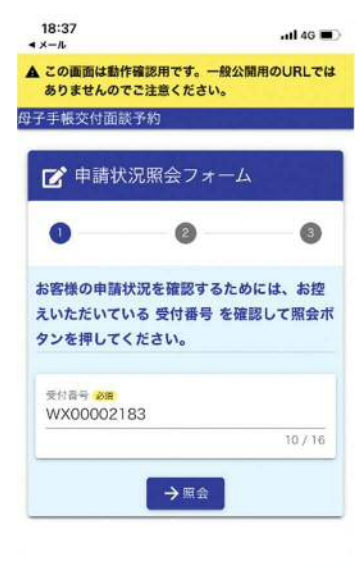

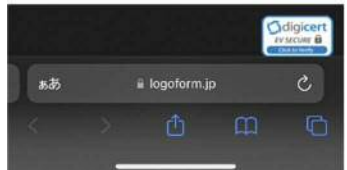

③「申請状況照会フォーム」 上の「→照会」を選択

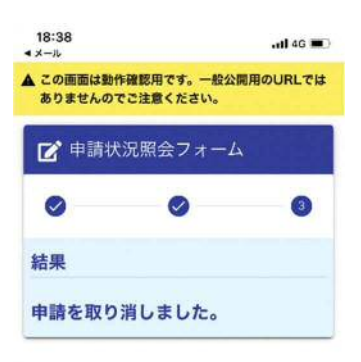

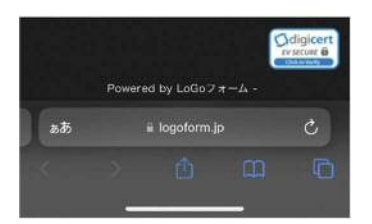

⑥「申請を取り消しました」 が表示されれば取消完了